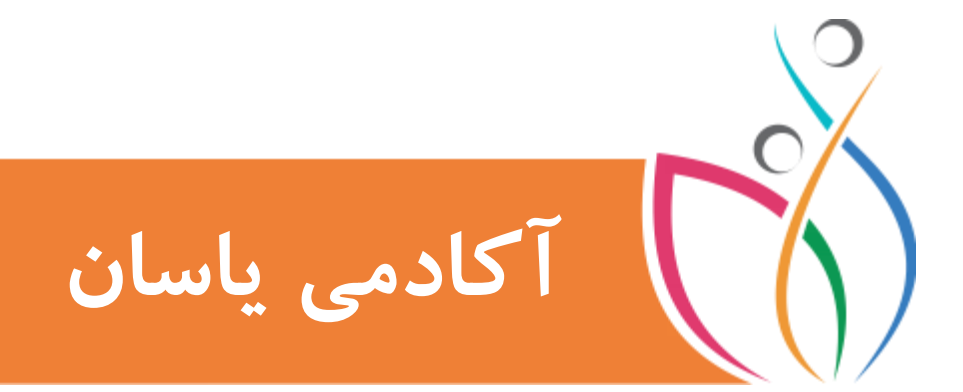

### برنامه نویسی با Scratch 2.0

برای معلّمان دبستان

## فصل اول آشنایی با محیط اسکرچ مطالب این فصل معرفی محیط نرم افزار Scratch آشنایی با انواع بلاک ها نحوهی استفاده از بلاک ها

#### فهرست مطالب

| 1  | مقدّمه                        |
|----|-------------------------------|
| 1  | محيط اسكرچ                    |
| ٣  | بلاک های حرکتی                |
| ۳  | اجرا کردن یک بلاک             |
| ۴  | بلاک های صوتی                 |
| ۴  | بلاكهاى تصويرى                |
| ۵  | اتصال بلاک های کدنویسی        |
| ۶  | بلاكهاي كنترلى                |
| Υ  | بلاک های شروع کننده یا Events |
| ٨  | وارد کردن Sprite های دیگر     |
| ۱۰ | بلاکهای خروجی Sprite          |
| 11 | افزودن صدا و موزیک به برنامه  |
| ١٣ | متحرک سازی                    |
| 10 | اجرای Event های همزمان        |
| ۱۵ | تغيير عكس پس زمينه            |
| ۲۰ | مفهوم شرط در برنامه نویسی     |
| ۲۲ | بلاک های تماس یا برخورد       |
|    |                               |

#### مقدّمه

همه شما بازی کردن با کامپیوتر و انواع بازیهای موبایل و تبلت را خیلی دوست دارید . اما آیا تا بحال فکر کرده اید که ای کاش می توانستید خودتان یک بازی بسازید ، یک بازی شبیه پرندگان خشمگین یا ا یک انیمیشن مثل شرک ؟ یا اینکه هیچ وقت دوست نداشته اید عکس خود را به جای قهرمان بازی مورد علاقه تان قرار دهید و خودتان در بازی باشید ؟!

سازنده زبان اسکرچ ،"میشل رسینک"به همراه تیمش یک زبان برنامه نویسی به نام اسکرچ اختراع کرد که برای کودکان و نوجوانان طراحی شده است و با استفاده از این زبان شما می توانید برنامه نویسی را در یک محیط جذاب یادبگیرید و برای خودتان بازیهای جالبی درست کنید و این بازیها را در سراسر دنیا با دوستان خود به اشتراک بگذارید و از نظرات آنها درباره برنامه خود باخبر شوید. در حال حاضر در اکثر مدارس سراسر جهان این نرم افزار آموزش داده می شود.

حتی رباتهای زیادی نیز ساخته شده است که زبان اسکرچ را می شناسند و بوسیله برنامه نویسی اسکرچ قابل کنترل هستند. با یادگرفتن اسکرچ قادر خواهید بود که برنامه نویسی رباتیک را نیز یادبگیرید و وارد جهان پر رمز و راز رباتها شوید! کمی حوصله کنید تا قدم به قدم با هم اسکرچ را یاد بگیریم و با آن بازی های مهیج درست کنیم.

#### محيط اسكرچ

محیط اسکرچ بسیار ساده است و به راحتی می توانید با قسمتهای مختلف آن آشنا شوید. بخش های مختلف این محیط برنامه نویسی شامل موارد زیر است:

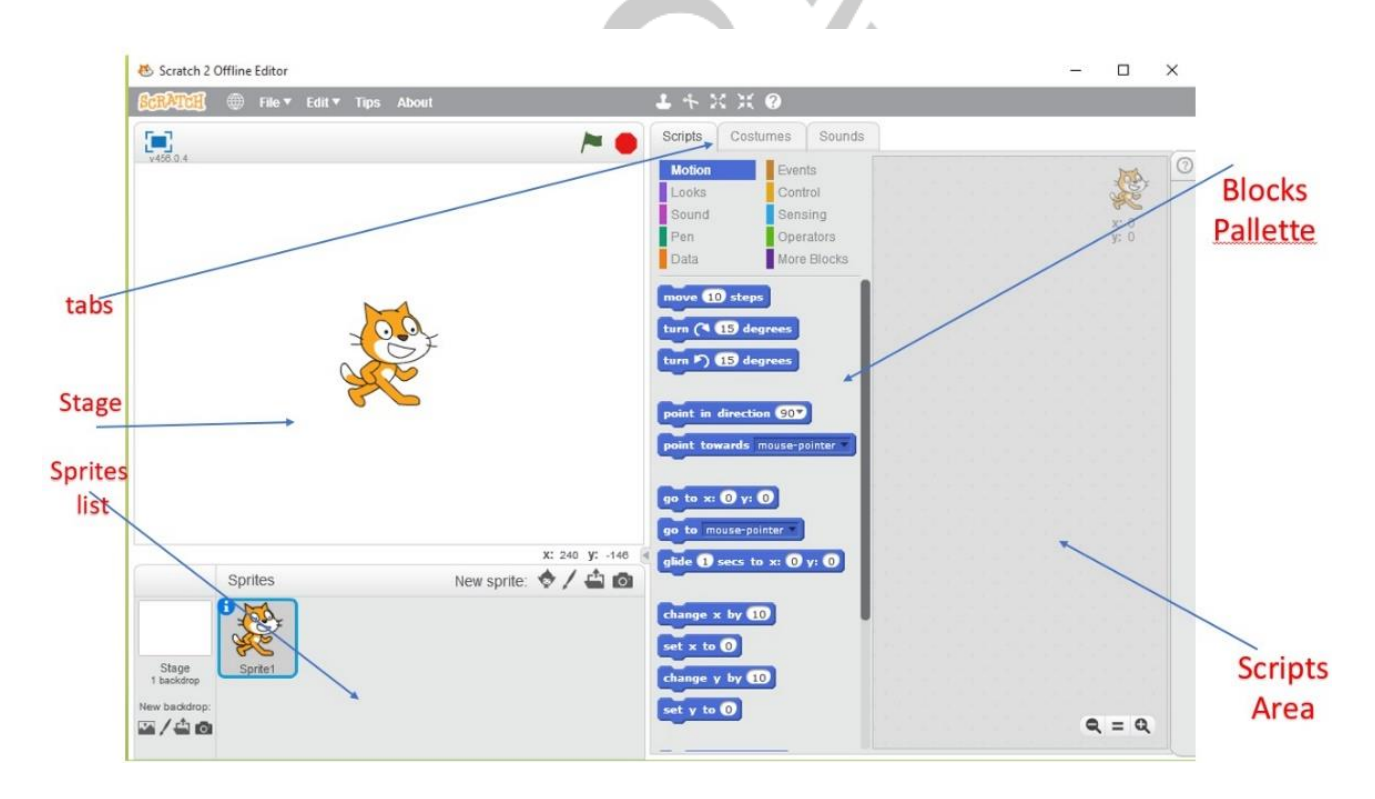

#### Tabs ()

دسته بندی بلاکهای برنامه نویسی به ۳ بخش اصلی :

- Sounds : تنظيمات مربوط به صدا
- Costumes : تنظیمات مربوط به شکل Sprite ها
  - Scripts : بلاكهاي برنامه نويسي

#### Stage (Y

محل اجرا شدن برنامه با استفاده از کدهایی که کاربر مشخص کرده است.

Sprites List (٣

لیست تمام Sprite هایی که برای آنها کد می نویسیم در این قسمت وجود دارد. Blocks Pallette (۴ اصلی ترین بخش برنامه که در بخش میانی قرار دارد، دستورات یا بلاکهای برنامه نویسی است. این دستورات به ۱۰ نوع یا دسته مختلف تقسيم شده اند. Sprites Area (۵ اینجا ناحیه کدنویسی است. در این قسمت برای Sprite ها با استفاده از بلاکهایی که در Blocks Pallette وجود دارد برنامه می نویسیم.در اینجا بلاکها مانند قطعات پازل یا لگو با نقشه شما در کنار هم قرار می گیرند و اگر همه ی کدها به درستی کنار هم چیده شوند، بازی شما به درستی اجرا می شود. آشنایی با علامتهای در بالای صفحه (گوشه سمت راست)، ۳ علامت وجود دارد که هریک معنی خاصی دارد. 😻 Scratch 2 Offline Editor 📆 🌐 File 🔻 Edi 1 + X X 0 Scripts Costumes Sounds **/** اجرای برنامه اجراي برنامه توقف برنامه بصورت تمام صففه علامت 💻 برای اجرای برنامه است. علامت 💻 برای متوقف کردن برنامه است. علامت هی برای اجرای برنامه بصورت تمام صفحه است.

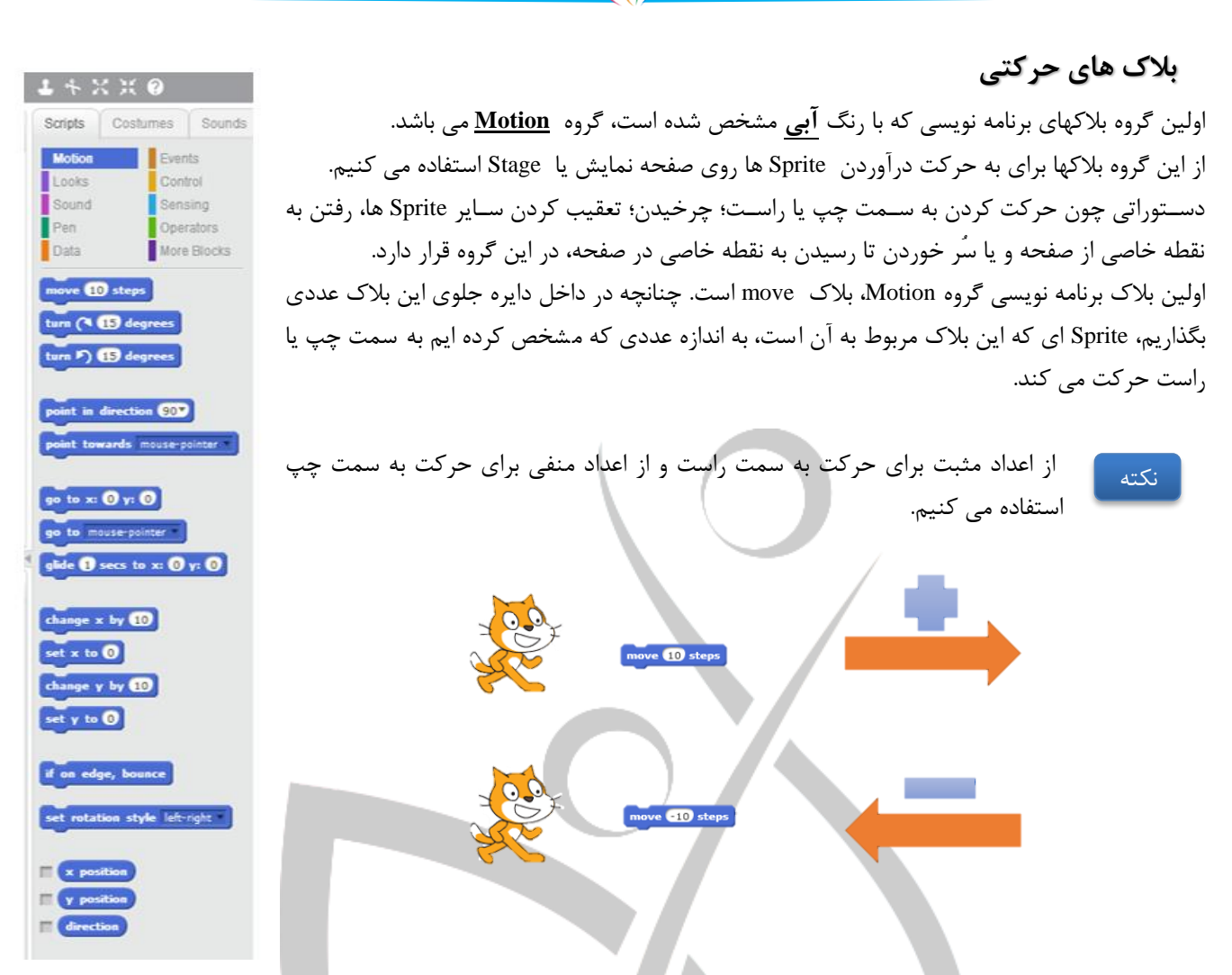

#### اجرا کردن یک بلاک

برای اجرا کردن یک بلاک کافیست روی آن دو بار کلیک کنیم. همچنین برای انتقال یک بلاک به ناحیه کدنویسی (Sprites Area) کافی است بلاک مورد نطر را به این ناحیه drag کنیم. در این ناحیه نیز چنانچه روی بلاک، کلیک نماییم، کد مورد نظر اجرا می شود.

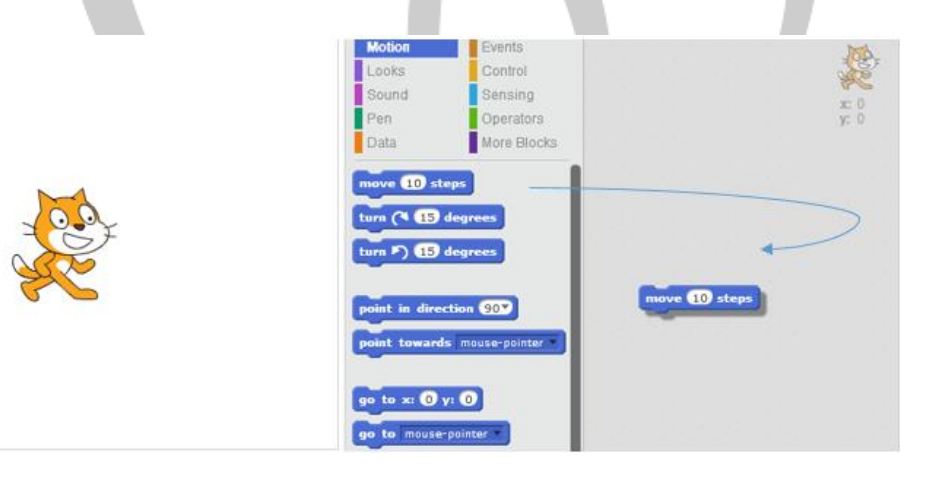

#### بلاک های صوتی

برای اینکه به Sprite های موجود در یک برنامه، صدا اضافه کنیم باید از بلاکهای گروه <u>Sounds</u> استفاده نماییم. این گروه از بلاکها با رنگ **صورتی** مشخص شده اند. از بیضی روبروی drum ابزار پخش صدا را انتخاب می کنیم و از بیضی جلوی For تعداد ضرب پخش شدن این صدا را مشخص می کنیم.

|               |                | play drum                                 | 1 for 0.25 beats  |
|---------------|----------------|-------------------------------------------|-------------------|
| play drum 🚺   | for 0.25 beats |                                           | (1) Snare Drum    |
|               | *              | 10 M 10 M 10 M                            | (2) Bass Drum     |
|               |                | 1. 1. 1. 1. 1. 1. 1. 1. 1. 1. 1. 1. 1. 1  | (3) Side Stick    |
|               |                |                                           | (4) Crash Cymbal  |
|               |                |                                           | (5) Open Hi-Hat   |
| ابرار پهس صوت | لشش منرب       | 3 * 3 * 3 *                               | (6) Closed Hi-Hat |
|               |                | . No No 1                                 | (7) Tambourine    |
|               |                |                                           | (8) Hand Clap     |
|               |                |                                           | (9) Claves        |
|               |                | 1.10                                      | (10) Wood Block   |
|               |                | 1.1.1.1.1.1.1                             | (11) Cowbell      |
|               |                | 1. S. S. S. S. S. S. S. S. S. S. S. S. S. | (12) Triangle     |
|               |                |                                           | (13) Bongo        |
|               |                | 1. 1. 1. 1. 1. 1. 1. 1. 1. 1. 1. 1. 1. 1  | (14) Conga        |
|               |                | 1. A. A. A. A. A. A. A. A. A. A. A. A. A. | (15) Cabasa       |
|               |                |                                           | (16) Guiro        |
|               |                |                                           | (17) Vibraslap    |
|               |                |                                           | (18) Open Cuica   |

#### بلاكهاي تصويري

از دستورات موجود در گروه Looks که با رنگ **بنفش** مشخص شده است، برای بوجودآوردن تغییراتی در جلوه های دیداری و ظاهری Sprite ها استفاده می شود. تغییراتی چون تغییر رنگ وظاهر Sprite ، تغییر سایز یا اندازه آن، تغییر حالت های یک Sprite ، جایجایی بین ۲ تصویر backdrop یا پس زمینه، اضافه کردن نوشته به Sprite ها (حرف زدن نوشتاری)، ساختن ابر فکر بالای سر Sprite ها و ... از جمله کارهایی است که با بلاکهای این گروه می توان انجام داد.

با استفاده از دستور بالا میتوانیم رنگ یا سایر افکتهای موجود در منوی مقابل change را برای یک Sprite به اندازه عددی که در دایره روبروی by مشخص میکنیم، تغییر دهیم.

change color effect by 25

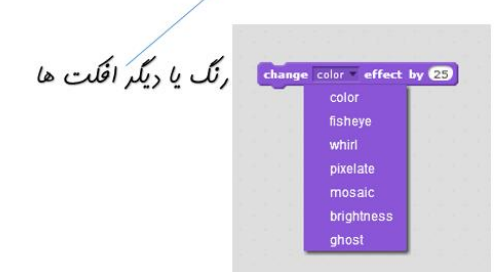

نكته

در استفاده از این بلاک کدنویسی باید بدانیم چنانچه ۲ افکت را پشت سر هم تغییر دهیم، افکت دوم روی افکت اول اثر می گذارد.

| Scripts    | Costun   | nes     | Sounds  |
|------------|----------|---------|---------|
| Motion     |          | Event   | s       |
| Looks      |          | Contr   | ol      |
| Sound      |          | Sens    | ing     |
| Pen        |          | Opera   | ators   |
| Data       |          | More    | Blocks  |
| play sour  | nd meow  | •       |         |
| play sou   | nd meow  | • unt   | il done |
| stop all s | sounds   |         |         |
| play dru   | n 🚺 fo   | 0.25    | beats   |
| rest for   | 0.25 be  | ats     |         |
| play note  | e 607 fo | or (0.5 | beats   |
| set instr  | ument to | 17      |         |
| change v   | rolume b | v -10   | )       |
| set volur  | ne to 1  | 90 %    |         |
| volum      | •        |         |         |
| change t   | empo by  | 20      |         |
| set temp   | o to 60  | bpm     | J.      |
| temp       |          |         |         |
|            |          |         |         |

| Motion             | Events       |
|--------------------|--------------|
| Looks              | Control      |
| Sound              | Sensing      |
| Pen                | Operators    |
| Data               | More Blocks  |
|                    |              |
| say Hello! for 2   | secs         |
| say Hello!         |              |
| think Hmm for      | 2 secs       |
| think Hmm          |              |
|                    |              |
| show               |              |
| hide               |              |
|                    |              |
| switch costume t   | o costume2 - |
| next costume       |              |
|                    |              |
| switch backdrop    | to backdrop1 |
| change color • et  | ffect by 25  |
|                    |              |
| set color errec    |              |
| clear graphic effe | ects         |
| _                  | -            |
| change size by     |              |
| set size to 100    | 96           |
|                    |              |
| go to front        |              |
| go back 1 layer:   | 5            |
| _                  |              |
| costume #          |              |
| backdrop nam       |              |
| size               |              |
|                    |              |

Scripts Costumes Sounds

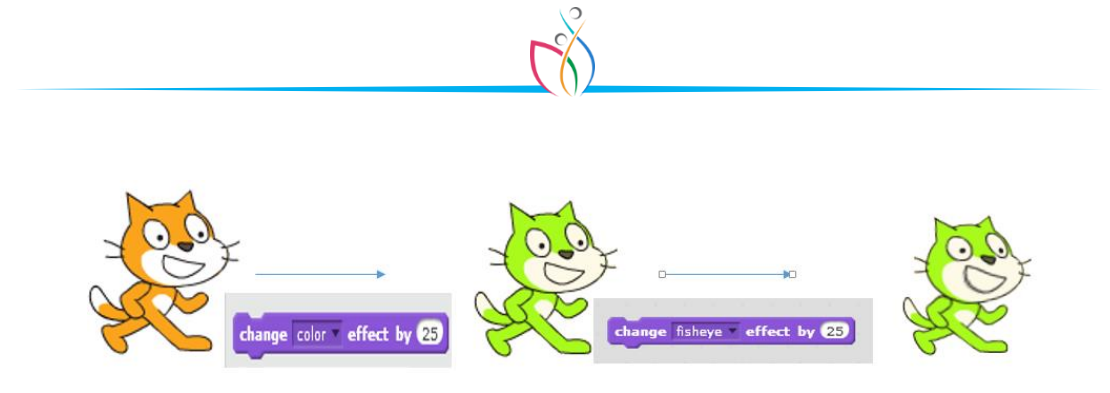

#### clear graphic effects بلاک

با استفاده از این بلاک، می توان تمام effect های ایجادشده برای یک Sprite را از بین برد و Sprite را به حالت اولیه برگرداند.

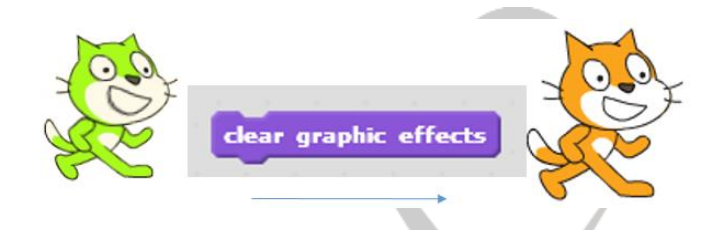

#### اتصال بلاک های کدنویسی

برای اینکه چند بلاک از یک گروه یا گروه های مختلف برای یک Sprite بتوانند باهم اجرا شوند، باید در کنار هم قرار گیرند. برای این کار کافیست بلاک های موردنظر را به ناحیه کدنویسی drag کنیم و به هم بچسبانیم. می بینیم که این بلاک ها مثل قطعات لگو یا پازل به هم می چسبند و حالا وقتی روی آن ها کلیک می کنیم همهی بلاک ها به ترتیبی که زیر هم قرار گرفته اند، اجرا می شوند.

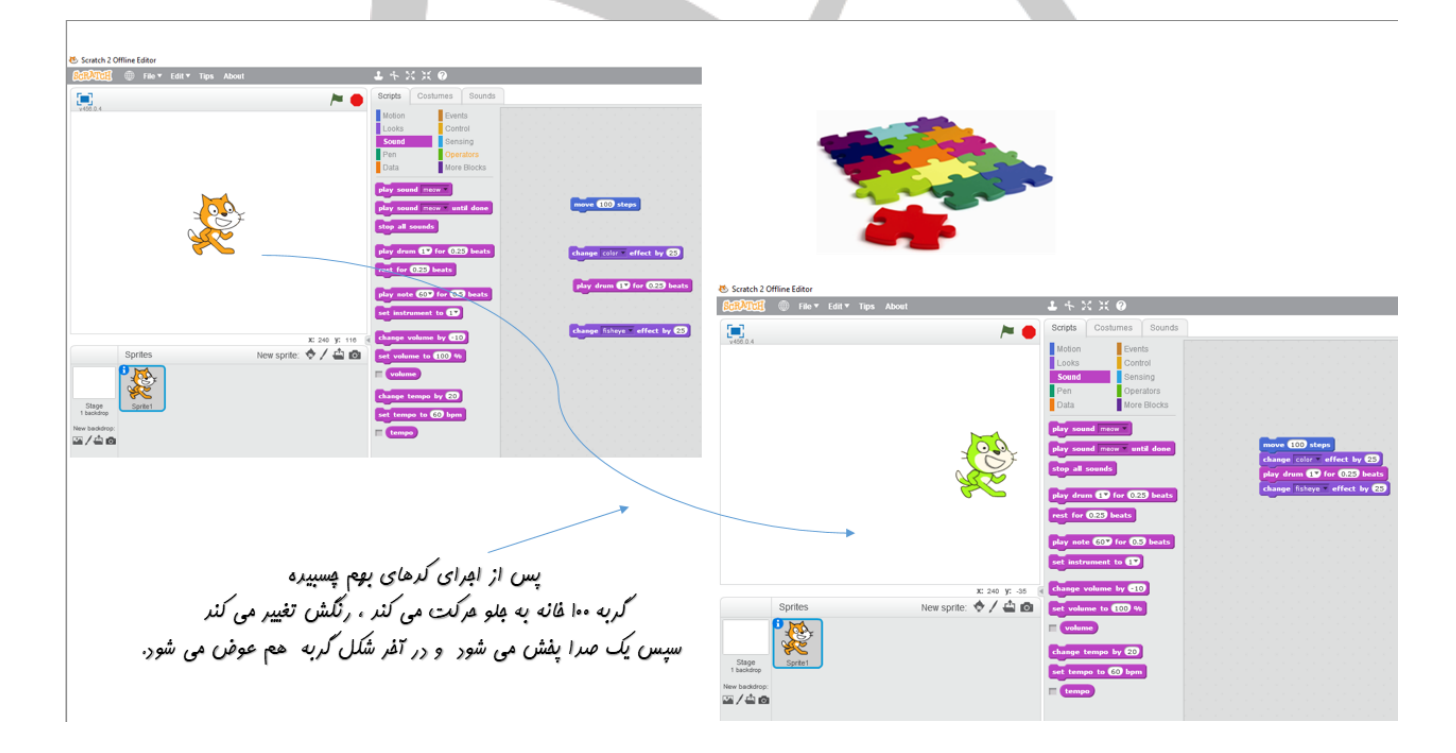

#### کپی کردن بلاک های کدنویسی

گاهی در کدنویسی نیاز داریم که از یک بلاک یا گروهی از بلاک ها بیشتر از یکی داشته باشیم. برای این کار لازم است روی بلاک مورد نظر که به ناحیه کدنویسی آورده ایم، رایت کلیک کنیم و گزینه Duplicate را انتخاب نماییم. لازم به توضیح است چنانچه روی گروهی از بلاک ها این عمل را انجام دهیم تمام دستورات پایینی آن کپی می شوند.

| move 10 st duplicate<br>play drum 1 delete<br>change color add comment<br>help                                 | رايت کليک روی<br>move                   | move 10 steps<br>play drum 1° for 0.25 beats<br>change color effect by 23 | move 10 steps<br>play drum 10 for 0.25 beats<br>change color effect by 23 |
|----------------------------------------------------------------------------------------------------|-----------------------------------------|---------------------------------------------------------------------------|---------------------------------------------------------------------------|
| move 10 steps<br>play dr. duplicate<br>delete<br>add comment<br>help                                           | رایت کلیک روی<br>play drum              | move 10 steps<br>play drum 17 for 0.25 beats<br>change color effect by 25 | play drum 1 for 0.2 beats<br>change color • effect by 23                  |
| move 10 steps<br>play drum 1° for 0.23 beats<br>change color eff<br>duplicate<br>delete<br>add comment<br>help | رایت کلیک روی<br>change color<br>effect | move 10 steps<br>play drum 17 for 0.25 beats<br>change color effect by 25 | change color effect by 23                                                 |

#### بلاكهاي كنترلى

گروه دستورات <mark>کنترلی</mark> که با رنگ **نارنجی** مشخص شده است، مخصوص کنترل کردن کدهای اصلی برنامه می باشد. این دستورات به ۳ گروه اصلی تقسیم می شوند.

- بلاک های ایجاد وقفه (توقف)
  - ۲) بلاک های شرطی
- ۳) بلاک های حلقه(تکرار شونده)

#### بلاک forever

وقتی روی یک دستور برنامه نویسی کلیک می کنیم ، تنها یک بار اجرا می شود. اما اگر همین دستور را داخل بلاک Forever قرار دهیم تا زمانی که کلید – را فشار ندهیم ، کد اجرا می شود. Forever به معنای همیشگی و دائمی است و بلاک Forever را حلقه بینهایت نیز می گویند. بنابراین برای اجرای یک دستور به تعداد نامشخص و تا زمانی که خودمان نمی خواهیم متوقف شود از این بلاک استفاده می کنیم.

#### بلاک wait

برای ایجاد وقفه(توقف) در هنگام اجرای بلاک های مختلف از این بلاک استفاده می شود. با مشخص کردن عدد ثانیه در دایره قبل از sec ، اجرای دستور بعدی به اندازه عدد ثانیه با تاخیر می افتد.

| Scripts Costumes Sou<br>Motion Events<br>Looks Control<br>Sound Sensing<br>Pen Operators<br>Data More Block<br>wait 1 secs<br>repeat 10 |    |
|----------------------------------------------------------------------------------------------------|----|
| Motion Events<br>Looks Control<br>Sound Sensing<br>Pen Operators<br>Data More Block<br>wait 1 secs<br>repeat 10                         | ur |
| Looks Control<br>Sound Sensing<br>Pen Operators<br>Data More Block<br>wait 1 secs<br>repeat 10<br>forever                               |    |
| Sound Sensing<br>Pen Operators<br>Data More Block<br>wait 1 secs<br>repeat 10<br>forever<br>                                            |    |
| Pen Operators<br>Data More Block<br>wait 1 secs<br>repeat 10<br>forever                                                                 |    |
| Data More Block<br>wait 1 secs<br>repeat 10<br>forever                                                                                  |    |
| wait 1 secs                                                                                                    | ks |
| if then<br>else<br>wait until<br>repeat until<br>stop all v<br>when I start as a clone<br>create clone of myself v<br>delete this clone |    |

#### بلاک های شروع کننده یا Events

تا کنون یاد گرفتیم که برای اجرای یک کد نوشته شده برای یک Sprite باید روی آن کد کلیک کنیم. اما همانطور که می دانید چنانچه برنامه را به صورت تمام صفحه اجرا کنیم دیگر به کدهای نوشته شده دسترسی نداریم که بتوانیم با کلیک کردن، آن ها را اجرا کنیم ؛ یا چنانچه بخواهیم ۲ گروه مختلف از کدهایی را که زیر هم نوشتهایم همزمان اجرا کنیم چطور هر دو را باهم کلیک کنیم ؟؟ پس برای اجرای کدها چه باید کرد؟؟!! در اسکرچ یک گروه از دستورات برنامه نویسی وجود دارد که به آن ها دستورات **شروع کننده** یا **Event** می گویند. این گروه از دستورات با رنگ **قهوه ای** مشخص شده اند. بنابراین به خاطر داشته باشید که همیشه ابتدای همه ی کدها، باید دستورات شروع کننده قرار بگیرند . در بالای این دستورات هیچ دستور دیگری قرار نمی گیرد و بنابراین این گروه از دستورات لبه اتصال

#### بلاک شروع با پرچم

در بالای خود ندارند.

همانطور که در معرفی محیط برنامه اسکرچ توضیح داده شد، در بالای صفحه گوشه سمت راست علامت جود دارد که برای اجرای برنامه است.

وقتی می خواهیم اجرای برنامه با فشرده شدن علامت باشد ، باید دستور شروع کننده را به مستور شروع کننده را را به مست را در ابتدای همه ی کدهای برنامه قرار دهیم.

#### بلاک شروع با کلید های صفحه کلید

گاهی می خواهیم پس از فشرده شدن یک کلید خاص روی صفحه کلید، اتفاقی رخ دهد؛مثلا با فشرده شدن کلید Space برنامه شروع شود و یا بافشرده شدن کلیدهای جهت Sprite مان روی صفحه حرکت کند و یا...

برای این لازم است از دستور شروع کننده سلم استفاده کنیم و کلید مورد نظر را از لیست انتخاب نماییم و در بدنه این لازم است از دستور شروع کننده این بلاک مشخص کنیم که با فشرده شدن این کلید خاص چه اتفاقی می خواهیم رخ دهد.

#### بلاک شروع با کلیک بر روی Sprite

گاهی شروع شدن برنامه و یا رخ دادن اتفاقی خاص به کلیک کردن یک Sprite مربوط می شود. مثلا وقتی می خواهیم وقتی روی یک Sprite کلیک کردیم برنامه شروع به کار کند و یا رنگ Sprite تغییر کند و یا صدایی پخش شود و یا... . در همه ی این موارد باید از

when this sprite clicked

دستور شروع کننده **مستم** استفاده کنیم و در زیر آن مشخص کنیم که می خواهیم وقتی این Sprite کلیک شد چه اتفاقی رخ دهد.

| Scripts         | Costumes             | Sounds             |
|-----------------|----------------------|--------------------|
| Motion<br>Looks | Ever                 | its<br>trol        |
| Sound<br>Pen    | Sen:<br>Oper         | sing<br>rators     |
| when            | clicked              |                    |
| when spa        | ace <b>v</b> key pre | ssed               |
| when the        | s sprite clicke      | sd                 |
| when bac        | ckdrop switch        | <b>es to</b> backo |
| when lou        | dness 🔻 > 10         |                    |
| when I r        | eceive messa         | qe1 V              |
| broadcas        | t message1 🔻         |                    |
| broadcas        | t message1 🔻         | and wait           |

|       |          |          |        |        | when | space - key | pressed | برنامه با کلیک<br>برچم سبز<br>برنامه با زرن<br>ید قاص روی<br>کیبورد<br>ع برنامه با کلیک | شروع<br>پ<br>یک کا<br>سروع |                         |
|-------|----------|----------|--------|--------|------|-------------|---------|-----------------------------------------------------------------------------------------|----------------------------|-------------------------|
|       |          |          |        |        |      |             |         | sprite                                                                                  |                            | آشنایی با برخی اصطلاحات |
| 🥶 Scr | atch 2 O | ffline l | Editor |        |      |             |         | `                                                                                       |                            |                         |
| ScRJ  | TcH      | ۲        | File ▼ | Edit 🔻 | Tips | About       |         |                                                                                         |                            | <b>⊥</b>                |
|       |          |          |        |        |      |             |         |                                                                                         |                            |                         |

روی نوار طوسی رنگ بالای صفحه علامت هایی دیده می شود.

Stage برای کپی کردن یک Sprite استفاده می شود. چنانچه ابتدا این علامت را کلیک کنیم روی هر Sprite موجود در صفحه یا Stage بزنیم آن Sprite کپی می شود که با Duplicate کردن یک Sprite زیرین خود جدا می شود. راه دیگر Duplicate کردن یک Sprite رایت کلیک کردن روی آن و انتخاب گزینه Duplicate است.

| باید توجه کنیم که وقتی یک Sprite را کپی می کنیم، تمام کدهای مربوط به آن نیز کپی می شود و چنانچه نمی خواهیم | نكته      |
|----------------------------------------------------------------------------------------------------|-----------|
| که Sprite جدید همان کدهای Sprite قبلی را داشته باشد، باید در ناحیه کدنویسی آنها را تغییر دهیم یا پاک کنیم. |           |
| "   Delete                                                                                                 | f.        |
| ، حدف کردن یک Spine است .راه دیگر دسترسی به آن رایت کلیک کردن روی Spine و انتخاب کزینه Delete است.         | ف برای    |
| بزرگ کردن سایز یک Sprite بکار می رود که از گروه بلاکهای Looks و بلاک Doks نیز قابل انجام است.              | 🗙 براي    |
| س کوچک کردن سایز یک Sprite بکار می رود که با بلاک (thange size by 10 و تغییر عدد 10 به 10- قابل انجام است. | براي 🕅    |
| یک کردن روی این علامت نشانگر ماوس به شکل  ۶ در می آید و حال روی هر بلاکی که کلیک نمایید، توضیحات مختصری    | 🤋 با کل   |
| بلاک در سمت راست صفحه نشان داده می شود.                                                                    | درباره آن |
| 😻 Scratch 2 Offline Editor<br><u>多の形</u> 入工の訳 🌐 File マ Edit マ Tips About 🕹 キンズ 🗭                           |           |
| Duplicate Block Help                                                                                       |           |
| Delete Grow Shrink                                                                                         |           |

#### وارد کردن Sprite های دیگر

برای ساختن یک بازی یا یک انیمیشن به Sprite های مختلفی در صفحه نمایش نیاز داریم. برای وارد کردن Sprite چندین راه مختلف وجود دارد.

استفاده کردن از کتابخانه یا Library خود اسکرچ

سازندگان محیط برنامه نویسی اسکرچ، عکس های مختلفی را در کتابخانه اسکرچ قرار داده اند که شما بتوانید با استفاده از آن ها بازی یا کارتون های زیبا و مهیج بسازید. برای استفاده کردن از این کتابخانه کافیست از قسمت Sprites و با کلیک کردن روی علامت در در قسمت New Sprites وارد کتابخانه شوید. همانطور که می بینید در اینجا تعداد زیادی Sprite از پیش آماده شده وجود دارد که می توانید از آن ها استفاده کنید.

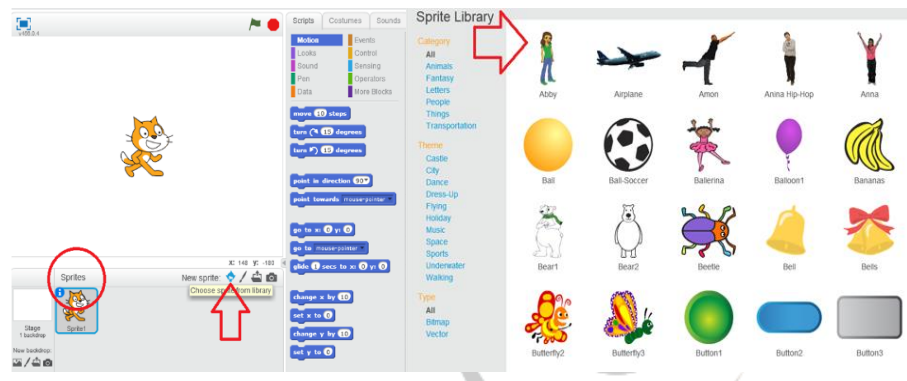

#### Sprite خودتان را بسازید!

در اسکرچ شما حتی می توانید از Sprite های موجود در کتابخانه استفاده نکنید و شخصیت بازی یا کارتون خود را خودتان طراحی کنید. برای این کار باید از قسمت Sprites و با کلیک کردن روی علامت در قسمت New Sprites وارد بخش Graphic Editor شوید و با استفاده از ابزار موجود در این قسمت Sprite خودتان را خلق کنید.

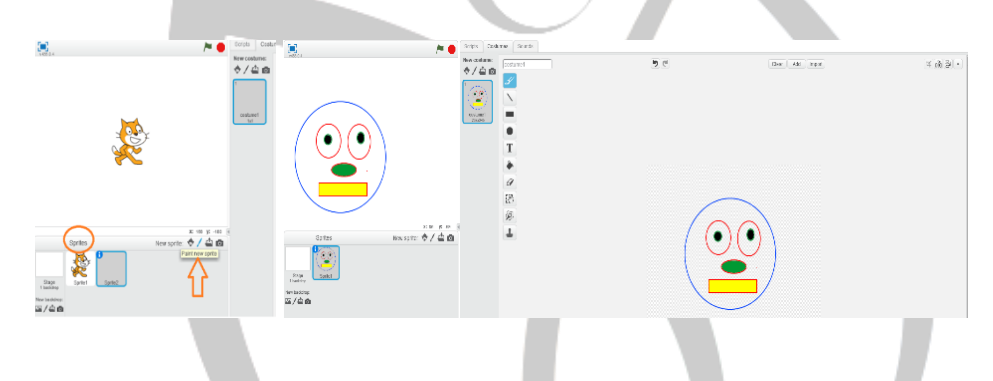

#### استفاده کردن از عکس هایی که در کامپیوتر دارید.

با انتخاب علامت 🖆 از قسمت New Sprites در ناحیه Sprites پنجره ای برای شما گشوده می شود که به شما این امکان را می دهد که چنانچه عکس یا تصویر خاصی در کامپیوتر خود دارید، آن را به عنوان یک Sprite در اسکرچ وارد کنید.

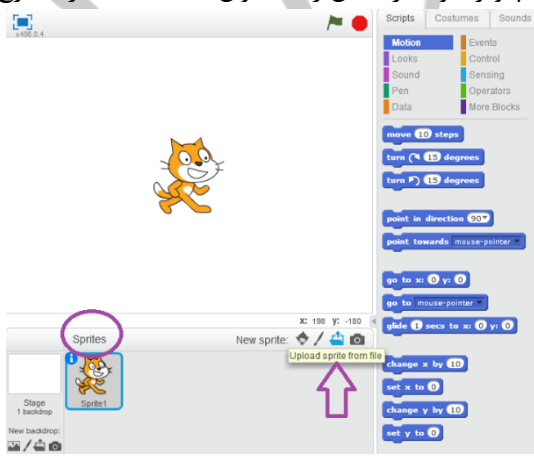

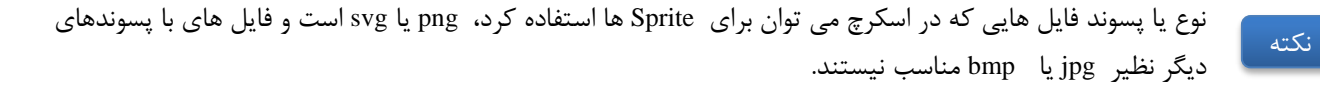

#### خودتان Sprite اسکرچ شوید!!

چنانچه روی کامپیوتر خود دوربین دارید، می توانید با انتخاب علامت 🧰 عکس خودتان را به جای یک Sprite در اسکرچ وارد کنید و خودتان شخصیت بازی یا داستان خود شوید.

| <b></b>             | Scripts Costumes Soun                                                                                                | ds           |
|---------------------|----------------------------------------------------------------------------------------------------|--------------|
| - 7465 0 4          | Motion     Events       Looks     Control       Sound     Sensing       Pen     Operators       Data     More Blocks |              |
|                     | move 10 steps<br>turn (* 19 degrees<br>turn (* 19 degrees<br>turn (* 19 degrees                                      |              |
|                     | go to x: () y: ()                                                                                                    | Camera       |
| Sprites New sprite: | go to mouse pointer *<br>3 y: -180 glide 1 secs to x: 0 y: 0<br>4 0                                                  |              |
| Stage<br>Speter 1   | set x to 0<br>change y by 10                                                                                         |              |
| New baddrop:        | set y to 🕡                                                                                                    | (Stup) Class |
|                     | set rotation style left-right *                                                                                      | Save Close   |

#### بلاکهای خروجی Sprite

#### Say بلاک

با استفاده از دستور Say می توان متن داخل مستطیل روبروی آن را روی سر Sprite ای که کد را برای آن قرار داده ایم مشاهده کرد. با استفاده از بلاک Say زمان دار متن داخل مستطیل به اندازه ای که در دایره Secs مشخص کرده ایم نمایش داده می شود و سپس

محو می گردد. [say Hello! for 2 secs

با اجرا شدن بلاک Say متن نوشته شده در کادر تا زمانی که برنامه متوقف نشود و یا Say دیگری برای Sprite اجرا نشود؛ روی سر Sprite می ماند.

#### بلاک think

بلاک های Think در هنگام اجرا دقیقا مثل بلاک های Say هستند و تنها تفاوت آن ها در شکل.. به جای... است.

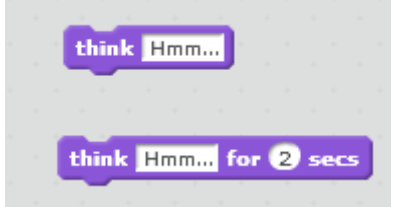

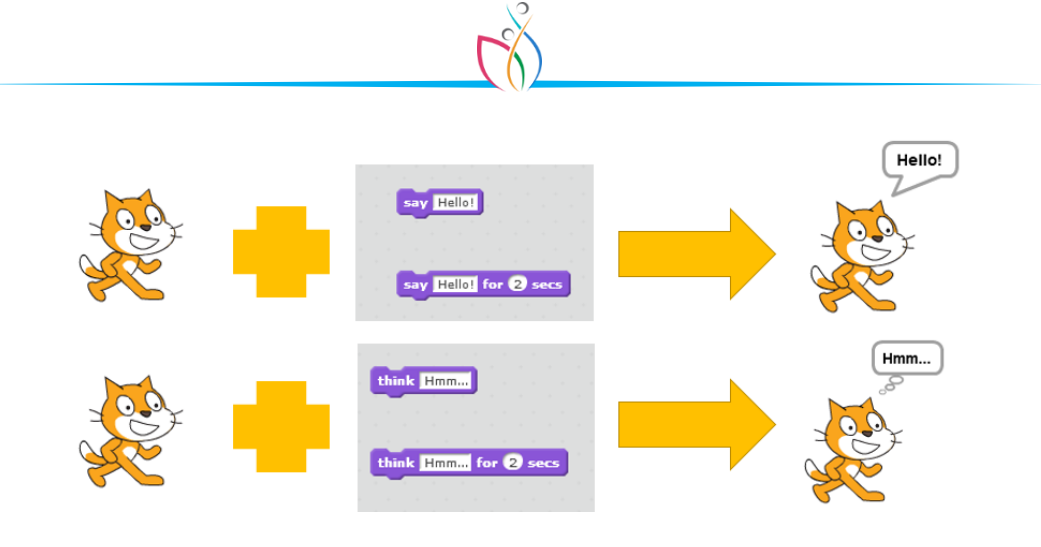

چنانچه ۲ دستور Say یا ۲ دستور Think یا ۲ دستور Say و Think بدون فاصله زمانی و پشت سر هم اجرا شوند، تنها و تنها پیغام آخرین بلاک نمایش داده می شود و پیغام های قبلی اصلا دیده نمی شوند.

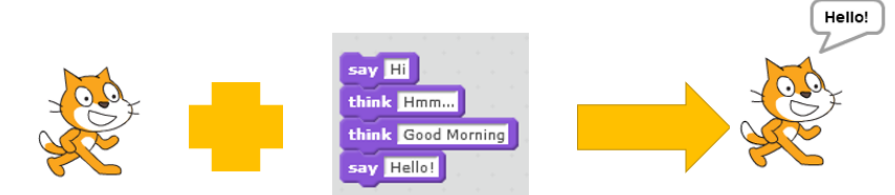

بنابراین برای اینکه پیغام های مختلفی پشت سر هم نشان داده شود باید از Say و Think های زمان دار استفاده کرد.

mp3 را به یک Sprite متصل کنیم خود اسکرچ آن را به wav تبدیل می کند.

#### افزودن صدا و موزیک به برنامه

برای اضافه کردن صدا و موسیقی به برنامه باید مراحل زیر را انجام دهیم.

# ۱) مرحله اول برای اضافه کردن هر نوع افکت صدا یا موسیقی به Sprite های موجود در برنامه یا ارتباط ایجاد کردن بین انجام یک عمل خاص با پخش شدن یک آهنگ ابتدا باید به Sounds در ناحیه Tabs مراجعه کنیم. از این قسمت به ۳ طریق می توان یک صدا را به Sprite اضافه نماییم. ۱. صداهای موجود در کتابخانه یا Sprite اسکرچ ۲. صداهای موجود در کتابخانه یا Library اسکرچ ۲. صداهایی که روی کامپیوتر داریم ۲. صداهایی که روی کامپیوتر داریم ۲. صداهایی که روی کامپیوتر داریم ۲. صداهایی که روی کامپیوتر داریم ۲. صداهای موجود در کتابخانه یا Sprite اسکرچ ۲. صداهای موجود در کتابخانه یا Karary ۲. صداهای موجود در کتابخانه یا Sprite اسکرچ ۲. صداهای موجود در کتابخانه یا Sprite اسکرچ ۲. صداهای موجود در کتابخانه یا Sprite اسکرچ ۲. صداهای موجود در کتابخانه یا Sprite اسکرچ ۲. صداهای موجود در کتابخانه یا Sprite اسکرچ ۲. صداهای موجود در کتابخانه یا Sprite اسکرچ ۲. صداهای که روی کامپیوتر داریم ۲. صدای خودمان که می توانیم ضبط کنیم ۲. صدای خودمان که در اسکرچ قابل استفاده است Sou می باشد ؛ اما چنانچه فایل صوتی با فرمت دیگری مثلا

نكته

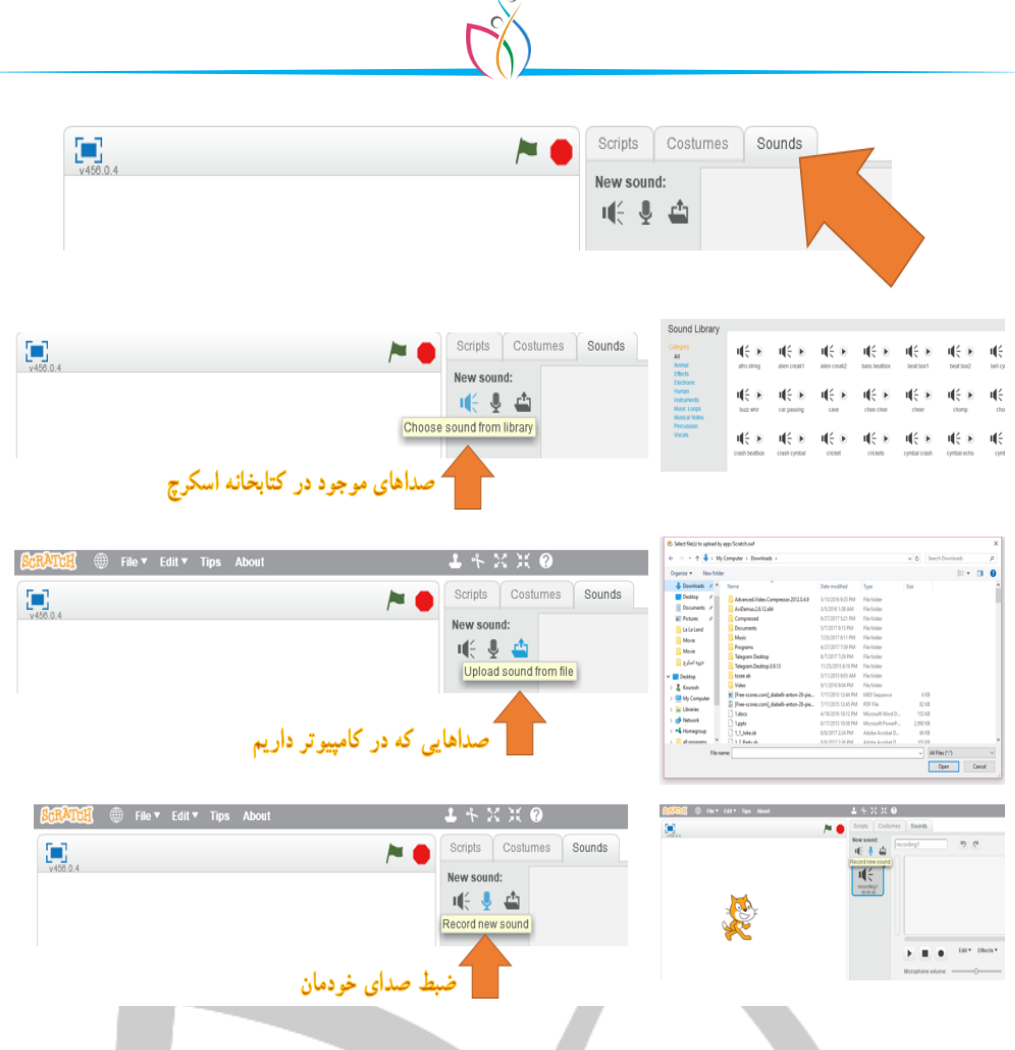

#### ۲) مرحله دوم

پس از مشخص کردن فایل صدا در مرحله اول، باید از Tab Scripts و از گروه بلاکهای صورتی رنگ Sounds یکی از بلاکهای زیر را انتخاب نماییم.

| play sou                                      | nd meow 🔻                |                       |                            |
|-----------------------------------------------|--------------------------|-----------------------|----------------------------|
|                                               |                          |                       |                            |
|                                               | <u> </u>                 |                       |                            |
| play soun                                     | d meow 💌 until done      |                       |                            |
|                                               |                          |                       |                            |
|                                               |                          |                       |                            |
|                                               |                          |                       |                            |
| S موردنظرمان وصل کنیم.(با مشخص کردن فایل صوتی | ل بلاک ، صوت را به prite | ورد نظر از لیست مقابا | و با انتخاب آهنگ یا صوت م  |
|                                               |                          | ترام افه شده ار       | م م حام اما بنام فارا به ا |
|                                               |                          |                       |                            |
|                                               |                          |                       |                            |
|                                               |                          |                       |                            |

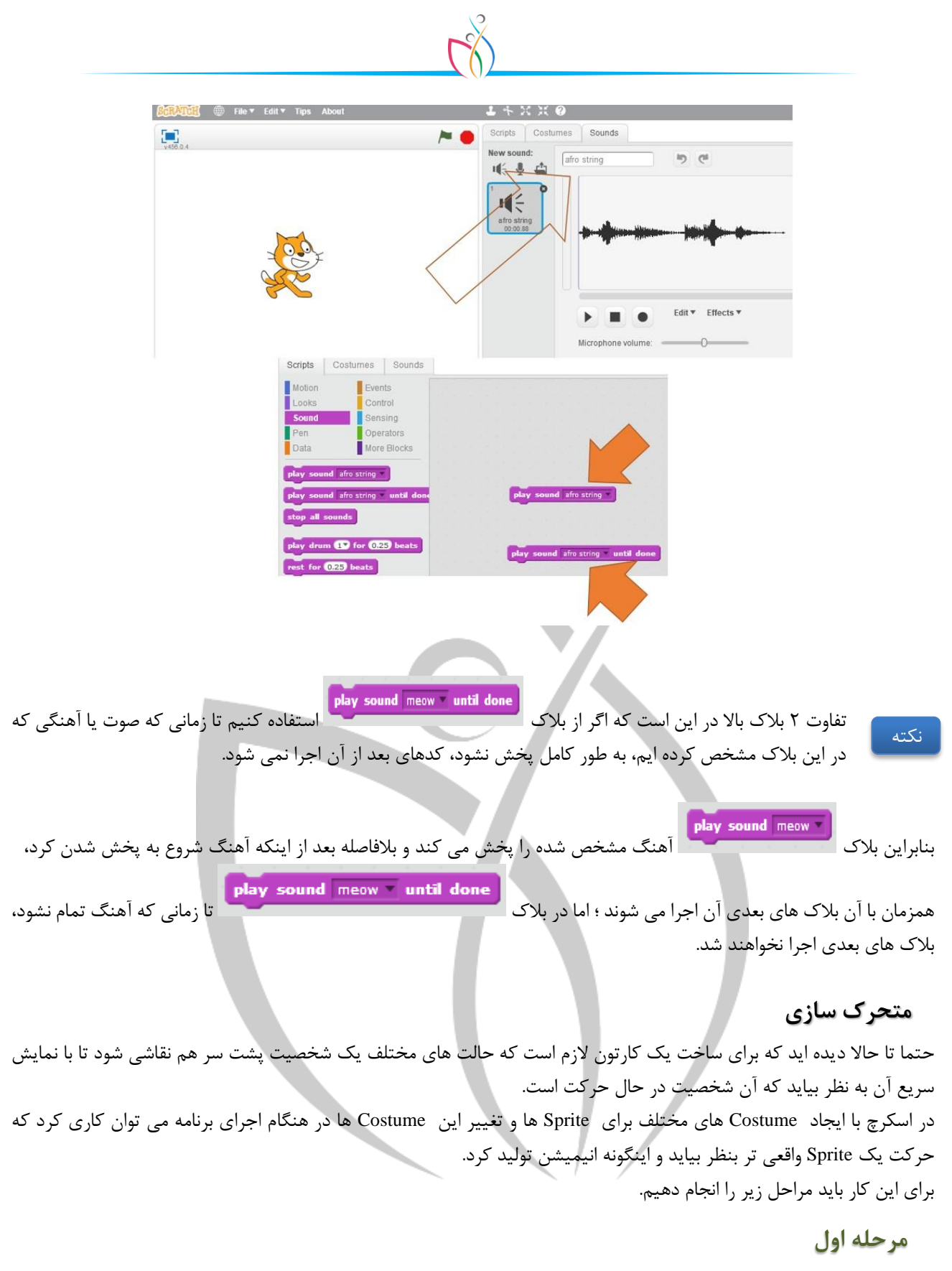

#### ساخت Costueme های مختلف برای یک Sprite

برای بعضی Sprite های موجود در کتابخانه اسکرچ Costume های مختلفی وجود دارد. اما با استفاده از Graphic Editor خودمان هم می توانیم Costume بسازیم.

برای این کار لازم است پس از اینکه روی Sprite موردنظرمان <u>کلیک</u> کردیم تا در حالت ا<u>نتخاب</u> باشد؛ به Tab Costumes در ناحیه Tabs برای این کار لازم است پس از اینکه روی Graphic Editor به ایجاد Costume جدید بپردازیم. می توان برای هر Costume نامی دلخواه گذاشت و با ستفاده از ابزار موجود در Costum با لا و پایین یکدیگر، ترتیب اجرای آن ها در هنگام اجرای برنامه را تغییر داد.

همچنین مانند ایجاد یک Sprite جدید می توان از عکس های موجود در کتابخانه اسکرچ و یا تصاویر روی کامپیوتر خودمان و یا حتی عکسی که با دوربین از خودمان می گیریم به عنوان Costume یک Sprite استفاده کرد.

#### مرحله دوم

پس از این که در مرحله اول برای Sprite موردنظرمان Costume های متفاوتی ایجاد کردیم، حالا برای استفاده از این Costume ها در هنگام اجرای برنامه باید از بلاک مربوط به آن استفاده کنیم.

| CRATCE 🛞 File 🔻 Edit 🕶 Tips About             | 1 + 3                   |         |                  |          |
|-----------------------------------------------|-------------------------|---------|------------------|----------|
| 💌 🍋 🛌                                         | Scripts Costumes Sounds |         |                  |          |
| 460.04                                        | New costume:            | ing (di | Clear Add Import | 14 🔞 ڪ 🕂 |
|                                               |                         |         |                  | 6        |
|                                               | 100-3<br>144x128        |         |                  |          |
| 55                                            | 2<br>2<br>100-5         |         |                  | O<br>T   |
|                                               | Heads                   |         |                  | \$<br>1  |
| IX 49 ½ -10<br>Sprites<br>New sprite: ♥ / ▲ @ | 6                       |         |                  |          |
| ≅/å@                                          |                         |         |                  |          |

#### next costume بلاک

با استفاده از این بلاک در گروه Looks می توان در هنگام اجرای برنامه Costume های متفاوتی را که برای یک Sprite ایجاد کرده ایم مشاهده کرد. اجرا شدن این بلاک هربار Costume بعدی موجود برای Sprite را نمایش می دهد.

next costume

#### switch costume بلاک

این بلاک بدون درنظر گرفتن ترتیب Costume ها مستقیما Costume ی که در آن مشخص شده است را نمایش می دهد.

switch costume to costume2 \*

#### بلاک های show و hide

گاهی اوقات در بازی ها یا انیمیشن ها نیاز به مخفی کردن و دوباره نمایش دادن Sprite ها داریم. در این شرایط می توانیم از بلاک های

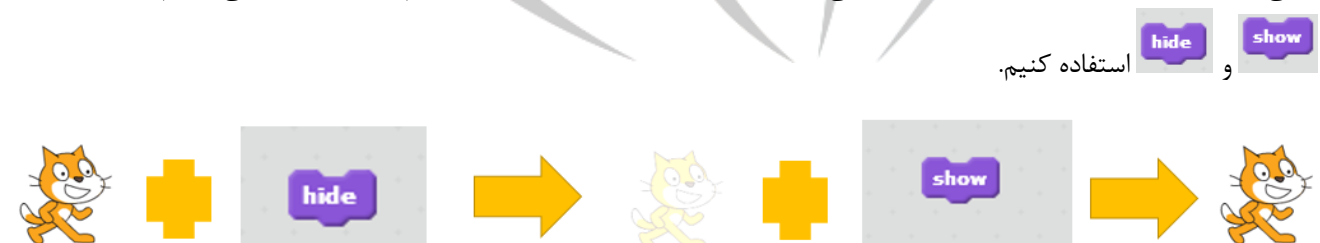

#### اجرای Event های همزمان

در هنگام برنامه نویسی اگر زیر ۲ Event (رویداد یا دستور شروع کننده) یکسان، کدهای مختلفی قرار دهیم؛ هر ۲ سری کد نوشته شده همزمان با هم اجرا می شوند. در صورتی که چنانچه همه ی کدها در زیر یک Event نوشته شوند، کدها به ترتیب و پشت سر هم اجرا

|                                                                                                    | وله و له بشورف مشرعان، مندر ، بر برای مشاط |
|----------------------------------------------------------------------------------------------------|--------------------------------------------|
| when this sprite clicked                                                                                                    | when this sprite clicked                   |
| forever                                                                                                    | forever                                    |
| next costume                                                                                                    | change color effect by 25                  |
| wait 1 secs                                                                                                    | play sound meow vintil done                |
|                                                                                                    |                                            |
|                                                                                                    | شکل ۱                                      |
|                                                                                                    |                                            |
| when this sprite clicked                                                                                                    |                                            |
| forever                                                                                                    |                                            |
| next costume                                                                                                    |                                            |
| wait 1 secs                                                                                                    |                                            |
| change color effect by 25                                                                                                    |                                            |
| A REAL PROPERTY AND A REAL PROPERTY AND A REAL |                                            |
| play sound meow until done                                                                                                    |                                            |

در شکل ۱ زمانی که روی Sprite کلیک کنیم، به صورت همزمان هم Costume های مختلف با فاصله ۱ ثانیه از هم پخش می شوند و هم افکت رنگ Sprite تغییر می کند و هم صدا پخش می شود؛ در حالی که در شکل ۲ با وجود این که کدها مثل شکل ۱ است اما به دلیل توالی(پشت سر هم بودن) اجرای کدها، با کلیک کردن روی Sprite در هر بار اجرای حلقه forever یک بار Costume عوض می شود و یک بار صدا پخش می شود و یک بار هم افکت رنگ تغییر می کند و پیوستگی اجرای کدهای شکل ۱ را ندارد.

#### تغيير عكس پس زمينه

صفحه کاری یا Stage برنامه یعنی همان محلی که Sprite ها در آن، کدهایی را که شما برایشان نوشته اید اجرا می کنند، می تواند شکل های مختلفی داشته باشد. پس زمینه پیش فرض یک صفحه سفید است که Sprite گربه روی آن قرار دارد. برای تغییر دادن این صفحه سفید از روش های زیر

می توان استفادہ کرد

#### استفاده از کتابخانهی اسکرچ

برای این کار کافی است علامت 🎑 از گوشه سمت چپ Stage یعنی گزینه New Backdrop را کلیک نمایید تا عکس های زمینه موجود در کتابخانه اسکرچ را ببینید.

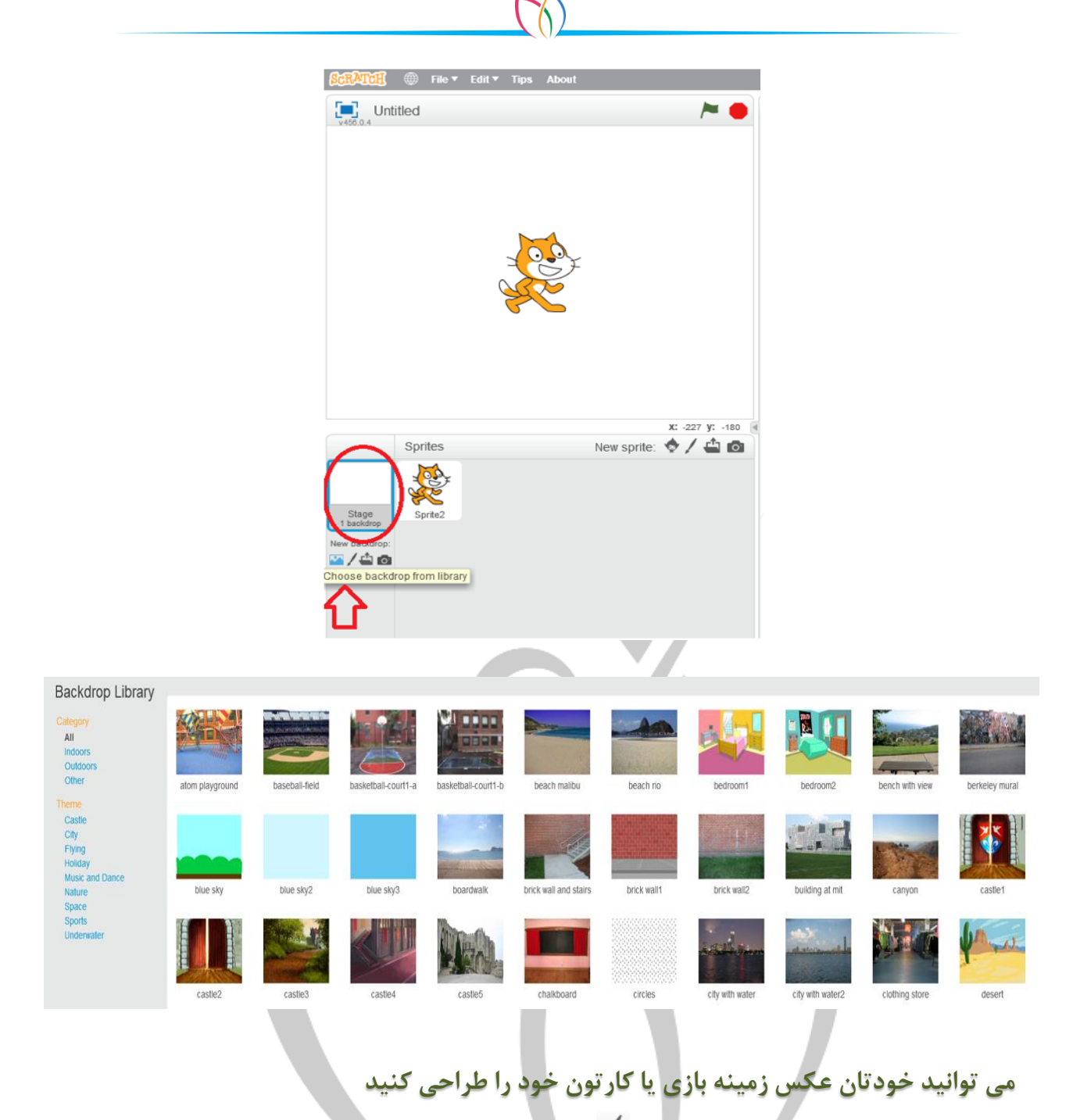

برای این کار باید از قسمت New Backdrop علامت 🔨 را انتخاب کنید تا Graphic Editor در اختیار شما قرار گیرد و با استفاده از ابزار مختلف آن ، صفحه نمایش دلخواه خود را طراحی کنید.

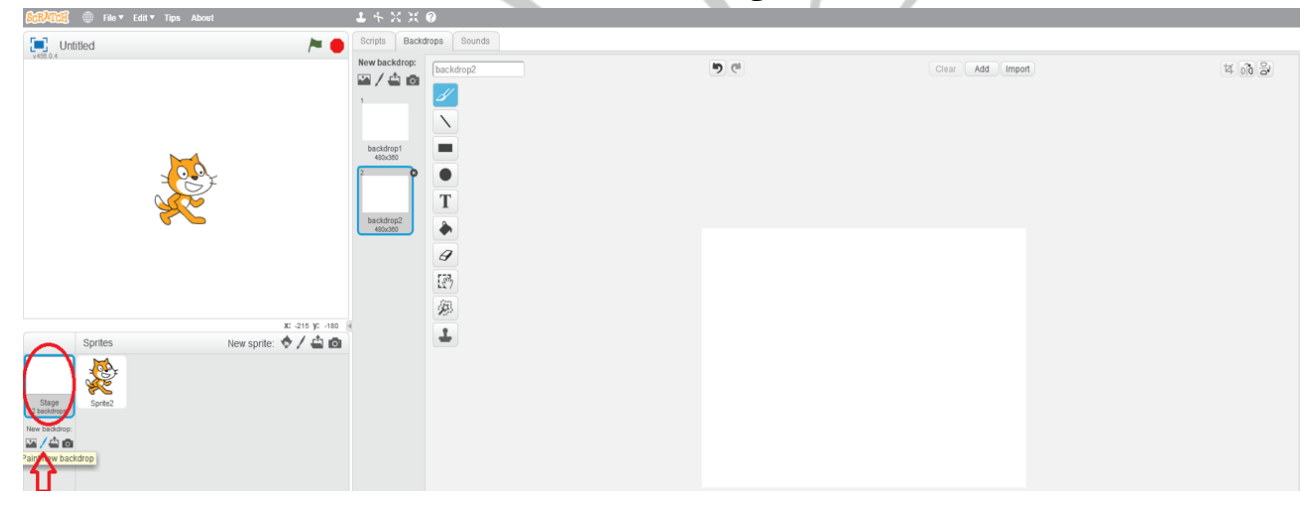

#### استفاده کردن از عکس های موجود در کامپیوتر

با کلیک کردن روی علامت 🖆 در قسمت New Backdrop می توانید از عکس هایی که در کامپیوتر خود دارید به عنوان عکس زمینه بازی یا کارتون خود استفاده کنید.(سایز عکس مناسب ۳۶۰\*۴۸۰ )

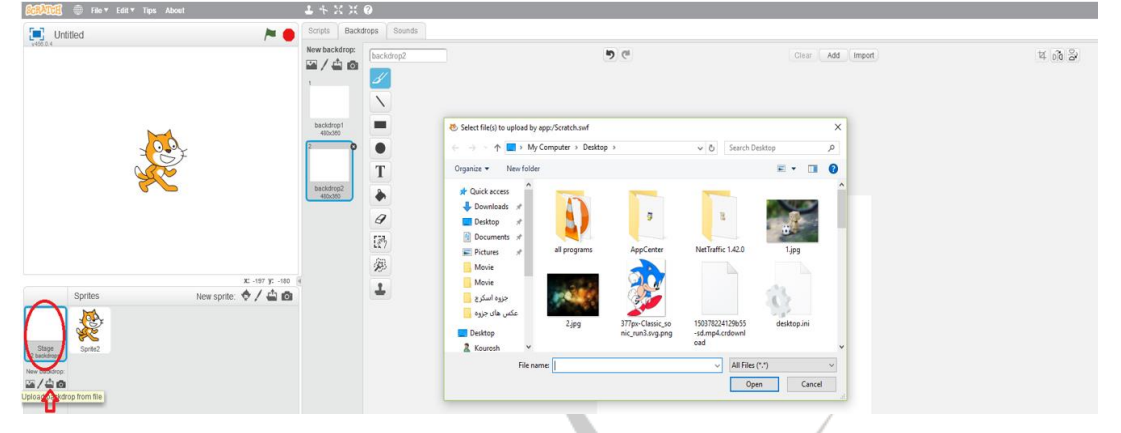

#### عکس اتاق خود را صفحهی بازی کنید

چنانچه روی کامپیوتر خود دوربین دارید، می توانید با استفاده از آن از فضای جلوی دوربین عکس بگیرید و به عنوان پس زمینه بازی یا کارتون خود قرار دهید.با کلیک کردن روی علامت 💿 دوربین روی دستگاه شما روشن می شود و می توانید عکس بگیرید.

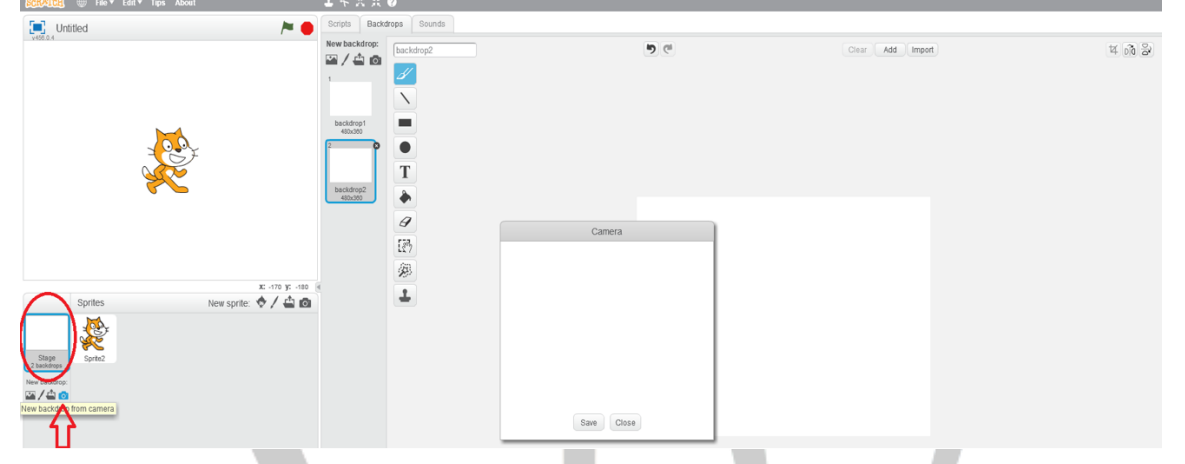

#### تغییر عکس پس زمینه در هنگام اجرای بازی

همانطور که برای Sprite های موجود در برنامه می توان Costume های متفاوتی ایجاد کرد و در هنگام اجرای برنامه با دستور next costume

Costume را تغییر داد؛ برای صفحه نمایش بازی هم ، می توان صفحات مختلف ایجاد کرد و در هنگام اجرای بازی یا نمایش این صفحات را با استفاده از بلاکهای کدنویسی مخصوص تغییر داد.این کار ۲ مرحله دارد.

#### ۱) ساخت Backdrop های متفاوت

برای ساختن Backdrop های مختلف ، ابتدا باید روی Stage Backdrop در قسمت چپ پایین صفحه کلیک کنیم تا Backdrop در حالت انتخاب باشد نه Sprite ها.

پس از اینکه مطمئن شدیم که Backdrop در حالت انتخاب است ، به Tab Backdrops از قسمت Tabs می رویم و حالا می توانیم با استفاده از ابزار Backdrop ، Graphic Editor های جدیدی را به صفحه نمایش بازی خود اضافه کنیم و برای هریک نامی دلخواه بگذاریم. با drag کردن هرکدام از Backdrop ها ، می توان ترتیب جابجاشدن آن ها در هنگام اجرا تغییر داد.

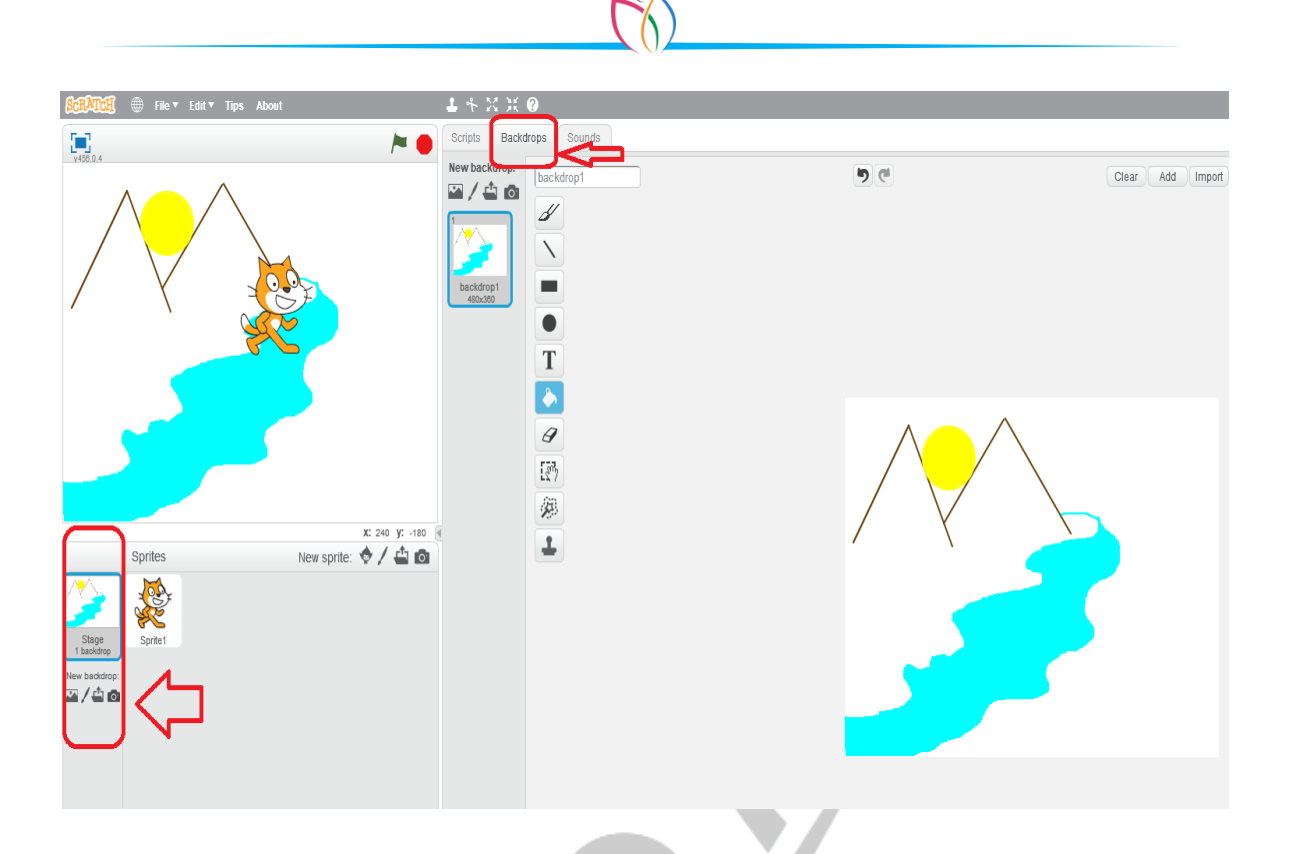

نکته اید بسیار زیاد دقت کنیم که Blocks Pallete که شامل ۳ Tab اصلی

- Scripts ()
- Costumes / Backdrop (۲
  - Sounds ("

و همچنین بلاک های کدنویسی گروه بندی شده می باشد، بسته به اینکه Sprite در حالت انتخاب است یا Backdrop ، متفاوت است. چنانچه بطور مثال اگر Backdrop در حالت انتخاب باشد Tab وسطی Backdrops است نه Costumes و همچنین گروه Motion از Tab Scripts خالی است چون حرکت کردن برای تصویر زمینه معنی ندارد.

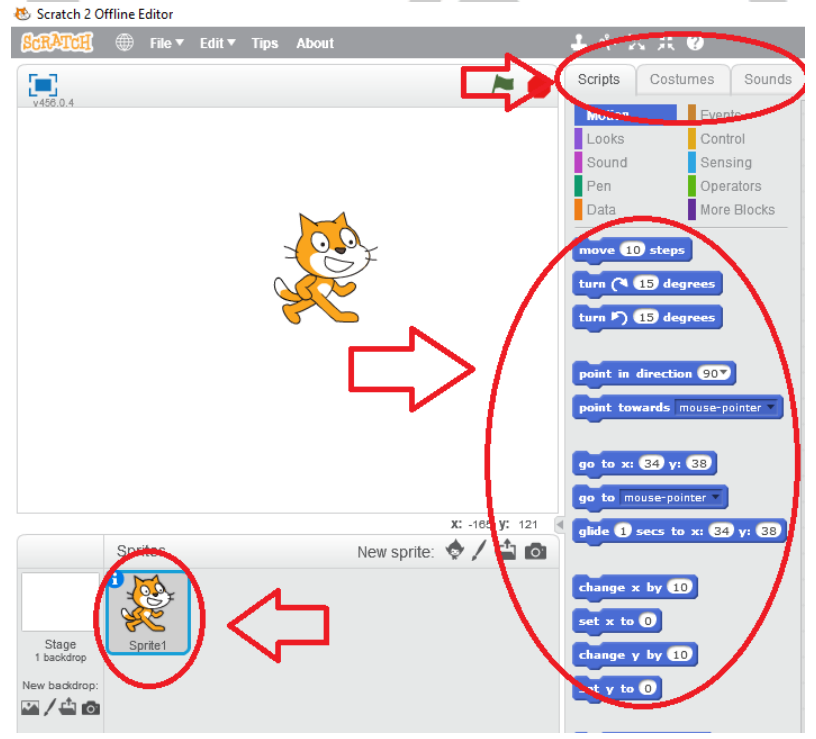

Sprite در حالت انتخاب است

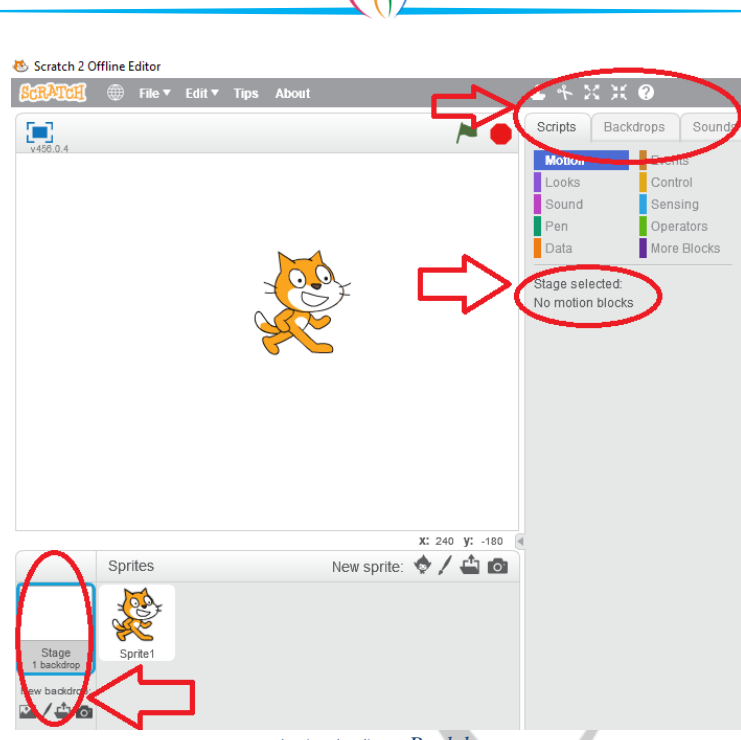

Backdrops در حالت انتخاب است

۲) استفاده از بلاک های مرتبط با تغییر تصویر زمینه

پس از این که در مرحله اول ، Backdrop های مختلفی را برای بازی یا نمایش خود ساختیم باید با استفاده از بلاک های دستوری مرتبط، در هنگام اجرای بازی یا نمایش تصاویر زمینه را تغییر دهیم.

#### next backdrop بلاک

این بلاک در گروه بلاک های کدنویسیLooks (در حالتی که Backdrop در حالت انتخاب باشد)، باعث می شود که تصویر زمینه به تصویر بعدی که ایجاد کرده ایم، تغییر یابد و با اجرای هربار این دستور تصویر زمینه تغییر می کند.

#### switch backdrop to بلاک های

استفاده از این بلاک های برنامه نویسی، باعث می شود که بدون درنظر گرفتن ترتیب Backdrop های موجود در لیست، تصویر زمینه ای که نام آن درمستطیل ذکر شده است، نمایش داده شود.(لازم به توضیح است که این دستور در حالتی که Sprite هم در حالت انتخاب باشد نیز در گروهLooks قابل دسترسی است.)

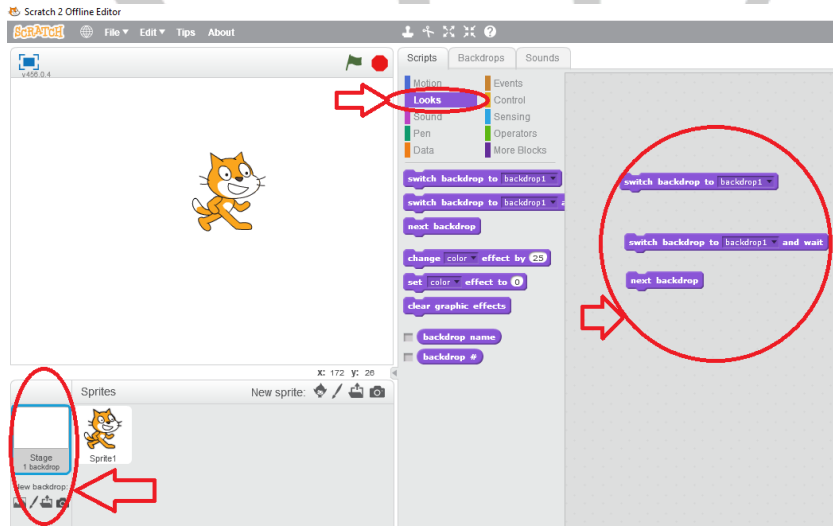

Backdropsدر حالت انتخاب است

| Scratch 2 Offline Editor        |                                |  |
|---------------------------------|--------------------------------|--|
| SCRALCH HIE FILE FILE FILE FILE |                                |  |
| ¥450.0.4                        | Scripts Costumes Sounds        |  |
|                                 | Motion Events<br>Looks Control |  |
| L                               | Sound Sensing                  |  |
|                                 | Pen Operators                  |  |
|                                 |                                |  |
|                                 | say Hello! for (2) secs        |  |
|                                 | say Hello!                     |  |
|                                 | think Hmm for 2 secs           |  |
|                                 |                                |  |
|                                 | show                           |  |
|                                 | hide                           |  |
|                                 | switch costume to costume2     |  |
|                                 | next costume                   |  |
| X: 240 1                        | switch backdrop to backdrop1   |  |
| New spile. Ø / 1                |                                |  |
|                                 | ant refer to fract to 2        |  |
| Stage Sprite1                   | set coor errect to             |  |
| New backdrop:                   |                                |  |
|                                 | change size by 10              |  |
| خاب است                         | Sprite د. حالت انت             |  |

#### مفهوم شرط در برنامه نویسی

همانطور که در کارهای روزانه بسیار از جملات شرطی استفاده می کنیم، در برنامه نویسی نیز بسیار زیاد از دستورات شرطی استفاده می شود.

به طور مثال در جمله

" ا<u>گر</u> تمرین های برنامه نویسی ات را خوب انجام دهی،<mark>آن گاه</mark> در گروه برنامه نویسی مدرسه انتخاب خواهی شد " بودن در گروه برنامه نویسی مدرسه، وابسته می شود به انجام دادن تمرین های برنامه نویسی.

بنابراین در جملات شرطی همیشه انجام شدن جمله دوم وابسته می شود به انجام شدن جمله اول و اگر در جمله اول اجرا نشود، <u>هر گز</u> جمله دوم اجرا نخواهد شد.

در برنامه نویسی نیز به همین شکل از عبارت ها یا بلاک های شرطی استفاده می کنیم.

#### if on edge بلاک

اولین و ساده ترین عبارت شرطی که در محیط اسکرچ با آن آشنا می شویم بلاک (fon edge, bounce) است که البته به دور از سایر بلاک های شرطی در گروه Motion قرار دارد(سایر بلاک های شرطی در گروه نارنجی رنگ Control قرار دارند.) معنی این بلاک این است که " اگر به دیواره برخورد کردی، برگرد! " و در صورتی که این بلاک با دستورهای حرکتی گروه Motion همراه شود چنانچه Sprite در هنگام حرکت در Stage به هرکدام از ۴ دیواره برخورد کند، حرکتش را متوقف می کند و بر می گردد.

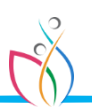

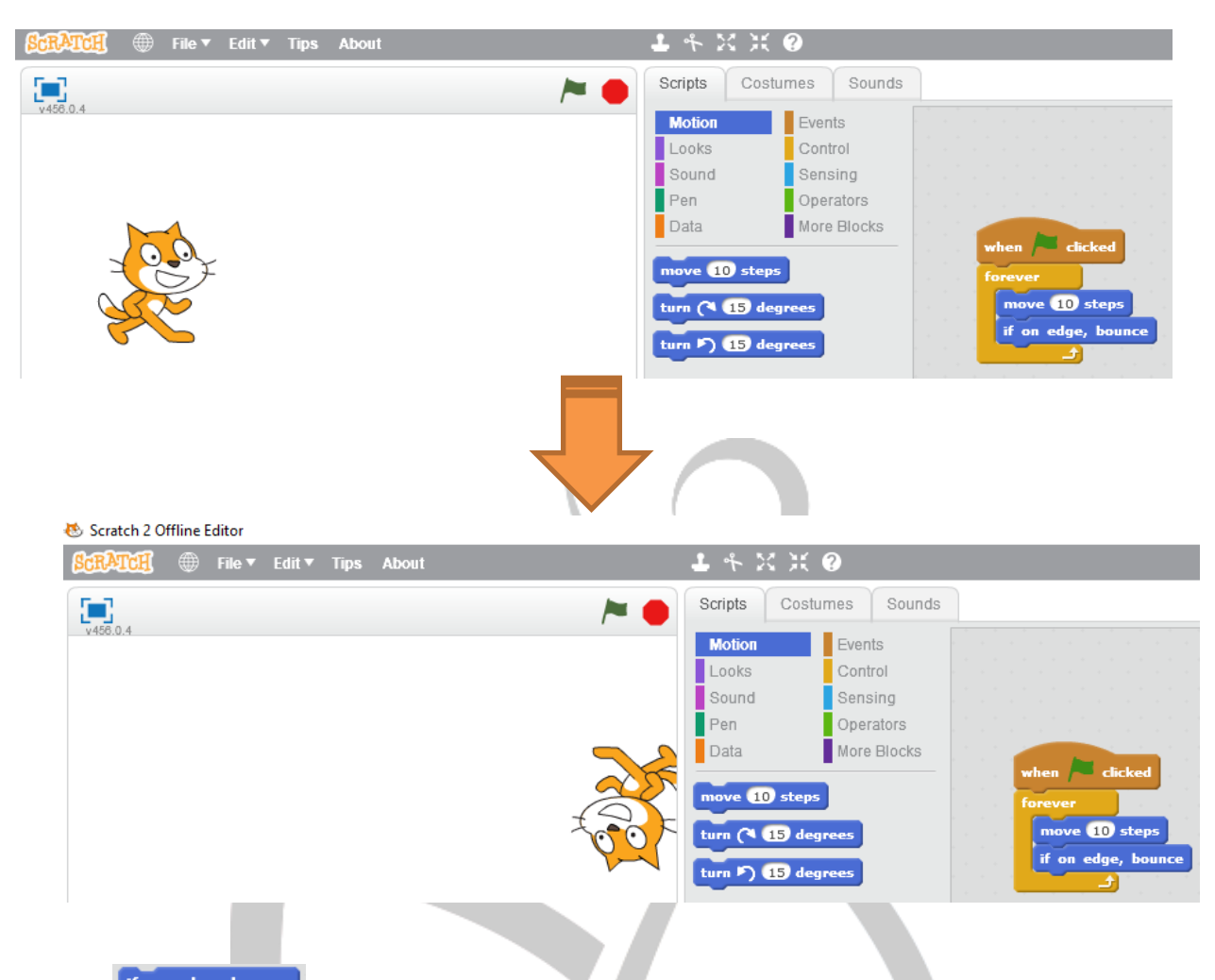

همانطور که در شکل مثال قبل می بینید، Sprite گربه پس از برخورد به دیواره و اجرای دستور (f on edge, bounce گاملا واژگون شده است. برای جلوگیری از این اتفاق و نیز برای انجام یک سری تنظیمات مربوط به Sprite ها مثل تغییر نام Sprite و ... باید روی علامت **i** در کنار Sprit کلیک کنیم تا پنجره تنظیمات Sprite باز شود.

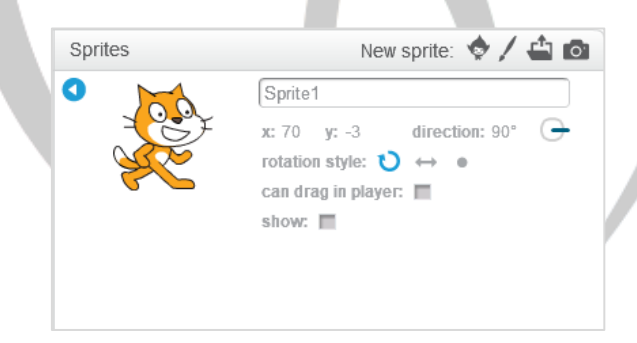

#### if, then بلاک

در این بلاک ،جمله اول یا به عبارت بهتر شرطی که چنانچه انجام شود دستور داخل بدنه اجرا می شود و در صورتی که شرط انجام نشود <u>هرگز</u> بلاک های داخل بدنه اجرا نمی شوند در داخل **و اسما** قرار می گیرد و دستور یا دستوراتی که در صورت انجام شدن شرط باید اجرا شوند در داخل بدنه قرار می گیرند.

If تمرین های برنامه نویسی then را خوب انجام دهي งไม้รั در گروه برنامه نویسی مدرسه خواهي بود

#### بلاک های تماس یا برخورد

گاهی اوقات در یک بازی یا یک انیمیشن می خواهیم که یک Sprite در اثر تماس با یک Sprite دیگر، یا در هنگام برخورد با یک رنگ خاص یا ... عمل خاصی را انجام دهد. در این شرایط باید از بلاک های برنامه نویسی گروه Sensing (تماس یا برخورد) که با رنگ آبی کمرنگ مشخص شده اند، استفاده کنیم.

#### بلاک touching

بررسی برخورد(تماس) یک Sprite با نشانگر ماوس یا دیگر Sprite های موجود در بازی یا انیمیشن

#### بلاک touching color

بررسی برخورد یک Sprite با یک رنگ خاص در صفحه Stage یا یک Sprite دیگر

#### key pressed بلاک

بررسی فشرده شدن یک کلید خاص از صفحه کلید

چنانچه در تمامی بلاک های بالا می بینید، شکل این بلاک ها هشت ضلعی درون بلاک شرط است. این یعنی این که تمامی این بلاک ها در داخل شرط می توانند قرار بگیرند. به عنوان مثال : می توانیم بگوییم اگر Sprite ما به نشانگر ماوس (mouse-pointer) برخورد کرد، رنگ آن تغییر کند. یا چنانچه Sprite به یک رنگ خاصی برخورد کرد، ناپدید شود و... .

Scripts Costumes Sounds Motion Events Control Looks Sound Pen Operators More Blocks Data :hing color 📕 ? What's your name? and wai answer ey space 🔻 pr oudness deo motion 🔻 on this sprite video on 🔻 et video transparency to 50 ( timer reset timer x position 🔻 of Sprite1 🔻 current minute days since 2000

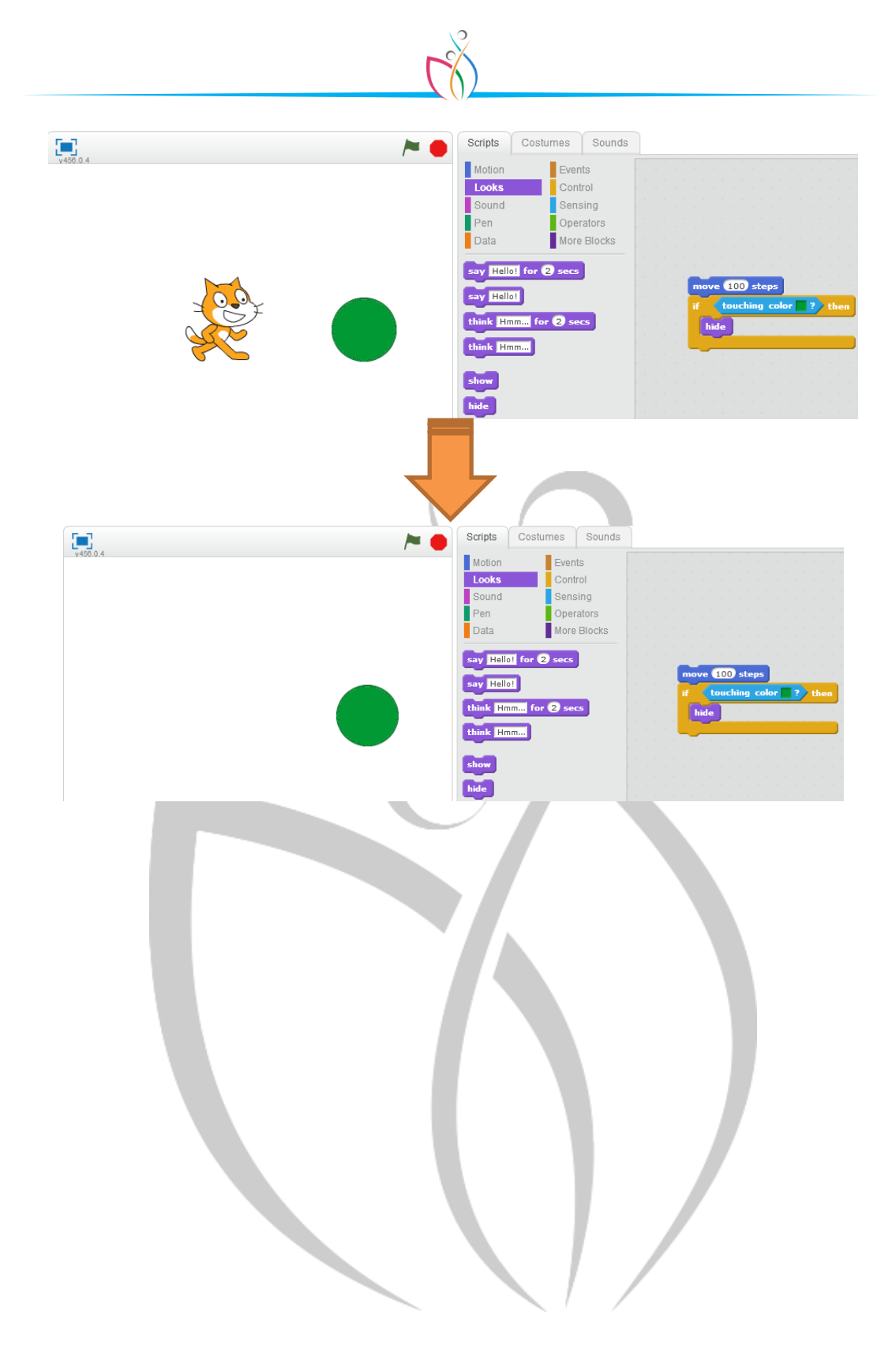